# MOSAIQ IQ Script: Import a Screening Assessment

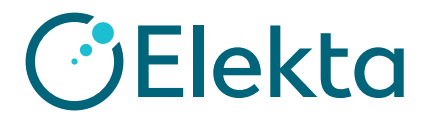

## Import a COVID-19 screening Assessment form

### 1) Download Assessment **Optional:** Download Custom Layout

- 2) Save to an accessible location
- 3) In MOSAIQ, select File > Import/Export > Observation View > Import
- 4) To import Assessment: Select Open File, navigate to COVID19\_Assessment\_<date>.xml

| pen File Import |                                    |                     |                |
|-----------------|------------------------------------|---------------------|----------------|
| ect Vi          | 8                                  |                     |                |
| Sele            |                                    |                     |                |
|                 | « Windows (C:) >                   | · · · · · ·         | ✓ Ö Search C   |
| Organize 🔻 Ne   | w földer                           |                     |                |
| 🔮 Documents     | ^ Neme                             | Date modified       | Туре           |
| 🕹 Downloads     | and the second life                |                     | The Summer     |
| 👌 Music         | gainth fight sectors should        | 4/10/2017 To 44 494 | The Politike   |
|                 | COVID19_Assessment_May 04 2020.xml | 5/4/2020 11:14 AM   | XML Document   |
| Pictures        |                                    |                     | VAL D          |
| Pictures        | COVID19_Layout_May 04 2020.xml     | 5/4/2020 2:17 PM    | XIVIL Document |
| Videos          | COVID19_Layout_May 04 2020.xml     | 5/4/2020 2:17 PM    | XML Document   |

5) Reconcile any conflicts

| Undecided 🛛 🚽                          |                |               |                              |  |
|----------------------------------------|----------------|---------------|------------------------------|--|
| O Insert as New O Update Item Selected |                | elected Below | v 🔘 Keep Existing Item As Is |  |
| Label                                  | Description    | ProgID        | GUID                         |  |
| > 🔳 Add Ad                             | Add Additional |               | 455ac028-1f7                 |  |

#### 6) Select checkbox, select **Import**

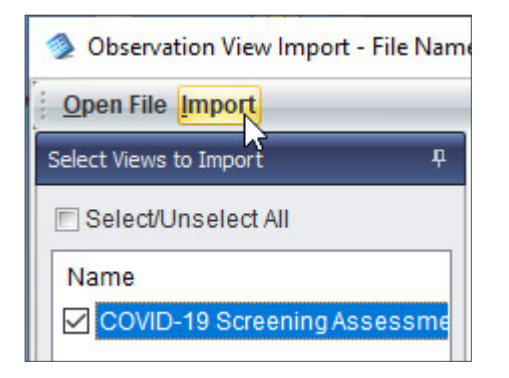

7) Add or remove content using **Chart Builder** (see Quick Guides)

8) Configure a Merge Field or Merge Field Widget if desired (see Quick Guides)

### **Optional: Apply a Custom Layout**

1) Double-click COVID-19 Assessment, select Layout

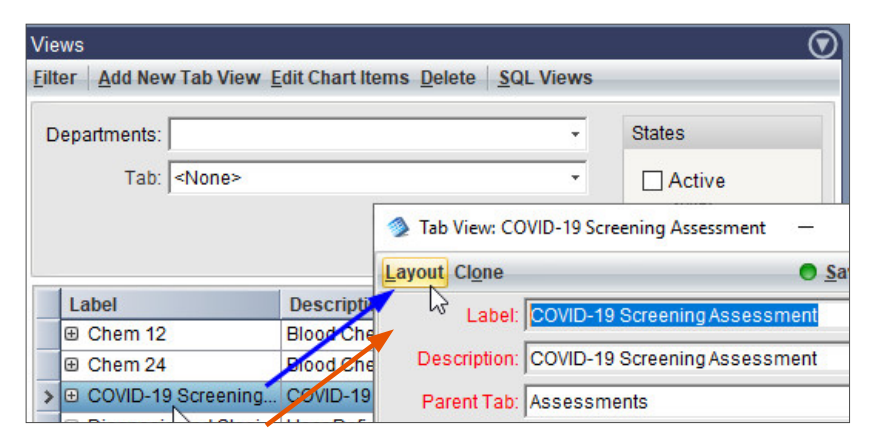

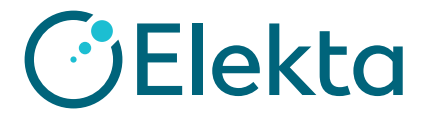

## Import a COVID-19 screening Assessment form

 Select Layout Options > Customize Layout. Search folder and navigate to COVID19\_ Layout\_<date>.xml. Resize if desired and Save.

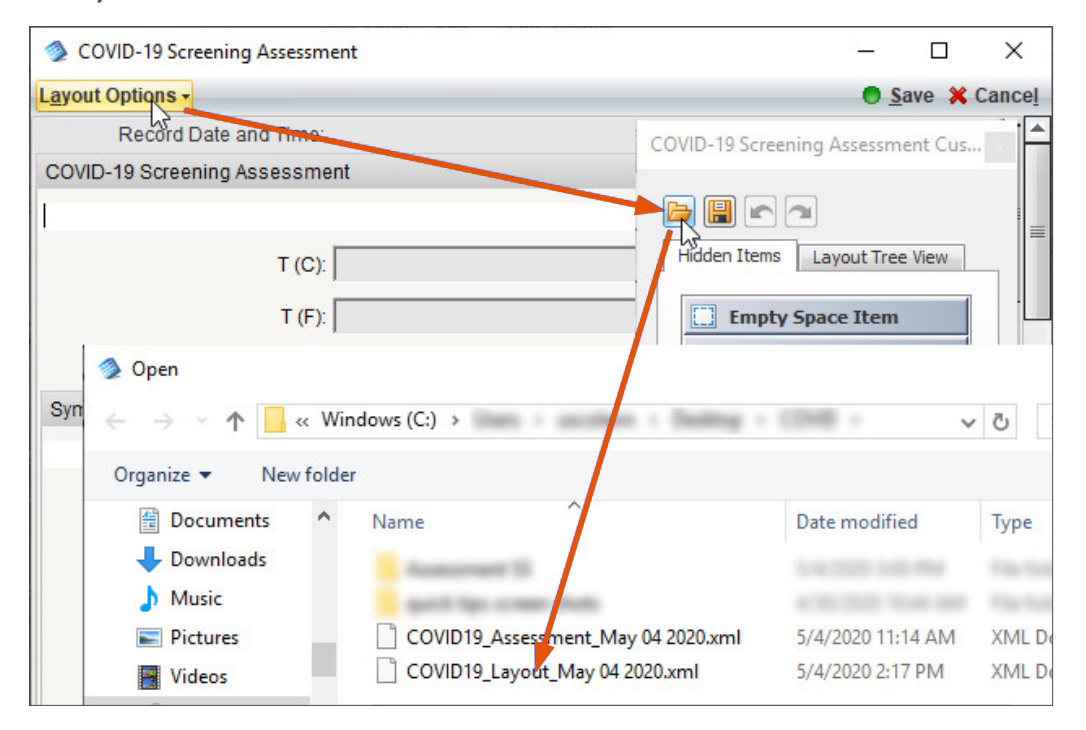

#### Custom Layout:

| COVID-19 Screening Assessment -             | BARBINE MELLINES      |        |                           |                 |  |  |
|---------------------------------------------|-----------------------|--------|---------------------------|-----------------|--|--|
| nfo MAR Summary Note Status Prin            | nt                    |        |                           | 🖲 Save 💥 Cancel |  |  |
| Record Date and Time: 5/4/20:               | 20 6:36:34 AM         |        |                           |                 |  |  |
| COVID-19 Screening Assessment               |                       |        |                           |                 |  |  |
| T (C):                                      |                       | T (F): | Oxygen Saturation:        |                 |  |  |
| Symptoms                                    |                       |        |                           |                 |  |  |
| None Reported: 🗐                            |                       |        |                           |                 |  |  |
| Cough: 📃                                    | Sore Throat:          |        | Loss of Smell or Taste: 📃 |                 |  |  |
| 14 Fever: 🗐                                 | Chills or Sweating:   |        | Difficulty Breathing: 📃   |                 |  |  |
| Body Aches: 📃                               | Vomiting or Diahrrea: | 8      | Headache: 🗐               |                 |  |  |
| Risk Factors                                |                       |        |                           |                 |  |  |
| Exposed to COVID-19?:                       |                       |        |                           | -               |  |  |
| Medical, Other High Risk Work?:             |                       |        |                           | •               |  |  |
| Comment - High Risk Work:                   |                       |        |                           |                 |  |  |
| Travel in Last 14 Days:                     |                       |        |                           | •               |  |  |
| Travel Location(s):                         |                       |        |                           |                 |  |  |
| Precautionary Measures                      |                       |        |                           |                 |  |  |
| Practicing Social Distancing?:              |                       |        |                           | •               |  |  |
| Mask in Public:                             |                       |        |                           | •               |  |  |
| Isolating Household:                        |                       |        |                           |                 |  |  |
| Reduced use of public spaces?:              |                       |        |                           |                 |  |  |
| Other Precautionary Measures:               |                       |        |                           |                 |  |  |
| Add Additional Note                         |                       |        |                           |                 |  |  |
| Comment - COVID-19:                         |                       |        |                           |                 |  |  |
| COVID-19 Screening Assessment Will Be Added |                       |        |                           |                 |  |  |